Steps on how to create an eSembler account and link a student.

- 1. Type in the following url: <u>https://grades.pasco.k12.fl.us</u>
  - a. Note: You can get to that site from the Pasco web site: <u>http://www.pasco.k12.fl.us/</u>

Then Click on employees (top of screen) and select Gradebook (from drop down).

2. Once on eSembler front screen, you should see the following:

| Sign In Here                                                                                                    |
|----------------------------------------------------------------------------------------------------|
| Parents & Students<br>If you're a parent or student and you<br>addreadonak acces, please click<br>here to create a new account! |
| La contrace                                                                                                    |
|                                                                                                    |

- 3. Click on the "click here" link within the green box that states "Create New Account"
- 4. The next screen you will see is the "Create Account":

| Create Account          |                                      |   |                                                                                                    |
|-------------------------|--------------------------------------|---|----------------------------------------------------------------------------------------------------|
| *first name             |                                      |   | To get started, you need to first create a new user account. After<br>your account is created, you will be asked to add one or more |
| *last name              |                                      |   | students to your account. After adding the students, you will then be able to view their information.                               |
| °username (e-mail)      |                                      |   |                                                                                                    |
| ° plassword             |                                      |   |                                                                                                    |
| *confirm password       |                                      |   |                                                                                                    |
| ×usho are you:          |                                      | • | Click on arrow and                                                                                                    |
| "home phone             |                                      |   | choose "other"                                                                                                    |
| mobile phone            |                                      |   | choose other                                                                                                    |
| mobile phone<br>carrier |                                      | • |                                                                                                    |
| * Required Fields       |                                      |   |                                                                                                    |
| 🗆 I have read and u     | inderstand the Terms and Conditions. |   |                                                                                                    |
|                         |                                      |   |                                                                                                    |
|                         | Next 🚽 Cancel                        |   |                                                                                                    |
|                         |                                      |   |                                                                                                    |

## You will need the following information:

| Your Pasco email account        | "who are you" click on arrow (on right) choose "other" |
|---------------------------------|--------------------------------------------------------|
| Your first name, Your last name | set a eSembler password (at least 6 characters)        |
| confirm that new password       | work number (do not put in home number)                |

\*\*\*Once you have read the "Terms and Conditions" you can click the box and then save button.

- 5. You will get an email, to your Pasco email account, to confirm who you are and there will be a link to click on that brings you back to eSembler. This is to confirm your identity and ensure the security of the system.
- 6. Now you can start to add students to your account by clicking the "Add Student" button. Once you do, the "Add Student" screen will appear:

| MISTODENT MHEL        | P MILOGODI    | English   <u>Espanal</u>   <u>Creo</u> |                      |                                                                                                    |
|-----------------------|---------------|----------------------------------------|----------------------|----------------------------------------------------------------------------------------------------|
| Add Student           |               |                                        |                      |                                                                                                    |
| student id            |               |                                        |                      | You have completed the first step in your account creation process. You may use this form to link student records with your account. To ensure |
| student first name    |               |                                        |                      | the security of student data, please take a moment to enter the<br>appropriate information.                                                    |
| student last name     |               |                                        |                      |                                                                                                    |
| ssn(last 4 digits):   |               |                                        |                      |                                                                                                    |
| student date of birth | •             | •                                      |                      |                                                                                                    |
| xtudent zip code      |               |                                        |                      |                                                                                                    |
| -                     | 🗜 Add Student | 🖌 Cancel                               |                      |                                                                                                    |
|                       |               |                                        |                      |                                                                                                    |
|                       |               |                                        |                      |                                                                                                    |
|                       |               |                                        |                      |                                                                                                    |
|                       |               |                                        |                      |                                                                                                    |
|                       |               |                                        |                      |                                                                                                    |
|                       |               |                                        |                      |                                                                                                    |
|                       |               | @ 2000-2011 Premio Inc e               | Sembler Gradebook So | ttvare v8.01.1 · (processed in 0.04 seconds)                                                                                                   |
| Pasco C<br>Schools    | County        |                                        |                      | e <u>Sembler</u>                                                                                                    |
|                       |               |                                        |                      |                                                                                                    |

You will need the following information:

| Student ID            | Student First Name          |
|-----------------------|-----------------------------|
| Student last name     | Student SSN (last 4 digits) |
| Student date of birth | Student Zip Code            |

\*\*Note: This has to be the same data that is currently on TERMS.

Once done filling in the student information you will click the "Add Student" button. Repeat step 6, until you have added all your students. You can always go back and add more students at a different session.

7. If you have successful added the student, you will get the following information on that student:

| manage your                                           | add new                                        |                    | 13                   | eimail              | teac                      | hers                       | 1.3                       | auto                      | matic                     | ermail                    | E.           | gn t  |
|-------------------------------------------------------|------------------------------------------------|--------------------|----------------------|---------------------|---------------------------|----------------------------|---------------------------|---------------------------|---------------------------|---------------------------|--------------|-------|
| 3.7 account                                           | Cale student                                   |                    | 1.00                 | & princ             | ripals                    |                            | N                         | notif                     | ication                   | i# _ ;                    | 10           | , pri |
| nactive Classes - I                                   | 4archman Techr                                 | nical i            | Center               | (09)                | 91)                       |                            |                           |                           |                           |                           |              |       |
| clar                                                  | 147                                            |                    | ascher               | Asserves (VD)       | Meang Scores              | 1 st Ouarter (Report Card) | 2nd Quarter (Report Card) | 1st Servedor              | 3rd Quarter (Report Card) | 4th Cuarter (Report Card) | 2nd Semester | COV.  |
| 68005202 108 CULIN                                    | ARY ARTS 2 (Mod 0                              | 1) F               | Cern, P              | 5                   |                           | A                          | A                         | A                         | A                         | A                         | A            | Ä     |
| 88005302 100 CULINA                                   | ARY ARTS 3 (Mod 0                              | 2) F               | (ern, P              | 5                   |                           | A                          | A                         | Ă                         | A                         | A                         | A            | A     |
| 88005102 108 CULIN                                    | ARY ARTS 1 (Mod 0                              | 35 4               | (ern, P              | 5                   |                           | A.                         | *                         | A                         | *                         | A                         | A            | A     |
| When a student has been                               | withdrawn and/or is a                          | sat sur            | ently en             | raitad,             | the co                    | niren a                    | nd ass                    | s ci ate i                | grade                     | averag                    | es are       | -110  |
| nactive Classes - 1                                   | Sunlake High Sr                                | thool              | (010)                | .)                  |                           | 8                          |                           |                           |                           |                           |              |       |
| classes                                               | tes                                            | cher               | Absences (YTD)       | Meeing Scores       | 1st Quarter (Roport Cart) | 2nd Cuarter (Report Card)  | 1 st Semester             | 3rd Quarter (Report Care) | 4th Quarter (Report Card) | 2nd Sensetter             | EOV          |       |
| 1001370R 804 ENG 2                                    | (Mod 04) Levis                                 | on, L              | 0                    |                     |                           |                            |                           |                           |                           |                           |              |       |
| 1001370T 804 ENG 3                                    | (Mod 04) Levis                                 | ion, L             | 0                    |                     |                           |                            |                           |                           |                           |                           |              |       |
| 1001370Z 804 ENG 3                                    | (Mod 04) Leon                                  | ĸ                  | 3                    |                     | A.                        | A.:                        | Α.                        | Α.                        | A                         | Α.                        | Α.           |       |
| 1200330Z H05 ALG 2                                    | (Mod 85) Kane                                  | K                  | 2                    |                     | A                         | Α.                         | Α.                        | A.                        | A                         | A                         | Α.           |       |
| 20013402 006 ENV 80                                   | (Mod 06) Hock                                  | M                  | 2                    |                     | 8                         | A                          | A                         | 8                         | A                         | Α.                        | A            |       |
| When a student has been<br>Absence statistics are cur | withdrawn and/or is r<br>nulative and represer | net sum<br>d atten | ently en<br>dance st | relled,<br>atistics | the co                    | orse a<br>all gra          | nd ans<br>ding pe         | oceated<br>erioda.        | çrada                     | avviag                    | es are       | In    |
| Vpcoming Assignment                                   |                                                |                    |                      |                     |                           |                            |                           |                           |                           |                           |              |       |
| No upcoming assig                                     | nments.                                        |                    |                      |                     |                           |                            |                           |                           |                           |                           |              |       |
| Missing Assignments -                                 | More Information                               | About              | t These              | Assig               | nmer                      | ts                         |                           | 10000                     |                           |                           |              |       |
| No missing assignr                                    | nents.                                         |                    |                      |                     |                           |                            |                           |                           |                           |                           |              |       |
|                                                       |                                                |                    |                      |                     |                           |                            |                           |                           |                           |                           |              |       |

8. A helpful tip is to click on the button "automatic e-mail notifications". You set your notifications for each student to aid in managing their assignments, grades, etc.

| TUDENT 🕜 HELP                                                                        | al ro                                              | i, Mar              | ¢.0.        | Eng               | lish   ]         | isai                      | 1 5181                    | els.              |                           |                           |              |                |
|--------------------------------------------------------------------------------------|----------------------------------------------------|---------------------|-------------|-------------------|------------------|---------------------------|---------------------------|-------------------|---------------------------|---------------------------|--------------|----------------|
| manage your account                                                                  | d add new<br>student                               | 6                   |             | print             | tead             | hers                      | 4                         | autor             | natic                     | r-mail<br>s               | 0            | go to<br>print |
| Inactive Classes - Ma                                                                | rchman Technica                                    | i Cen               | er          | (09               | 91)              |                           |                           |                   |                           |                           |              |                |
| classe                                                                               | 1                                                  | teach               | ēr.         | Absences (YTD)    | Missing Scores   | 1st Quarter (Report Card) | 2nd Quarter (Report Card) | fist Semester     | 3rd Quarter (Report Card) | Ath Quarter (Report Card) | 2nd Somester | EOY            |
| 8800528Z 108 CULINAR                                                                 | Y ARTS 2 (Mod 01)                                  | Kern,               | P           | 5                 |                  | Α.                        | A                         | A                 | A                         | A                         | A            | A              |
| 8800530Z 100 CULINAR                                                                 | Y ARTS 3 (Mod 02)                                  | Kern,               | P.          | 5                 |                  | A                         | A                         | A                 | A                         | A                         | A            | A              |
| 8800510Z 100 CULINAR                                                                 | Y ARTS 1 (Mod 03)                                  | Kern,               | P           | 5                 |                  | A                         | A                         | A                 | A                         | A                         | Α            | A              |
|                                                                                      |                                                    | ces (/10)           |             | of Scores         | r (Report Card)  | e (Papot Card)            | amester                   | r (Report Card)   | r (Peport Caro)           | Semestor                  | EOV          |                |
| classes                                                                              | teache                                             | /been               |             | Mesir             | 1st Quarte       | 2rd Quarte                | 1415                      | <b>3rd Quarte</b> | Ath Quarter               | 2MG                       |              |                |
| 1001370F 804 ENG 3 (M                                                                | od 04) Levison,                                    | L 0                 |             |                   |                  |                           |                           |                   |                           |                           |              |                |
| 10013707 804 ENO 3 (M                                                                | od 04) Levison,                                    | L 0                 |             |                   |                  |                           |                           |                   |                           |                           |              |                |
| 10013702 904 ENG 3 (M                                                                | od 04) Leon, K                                     | 3                   |             |                   | ۸                | A                         | A                         | A                 | A                         | A                         | A            |                |
| 1200338Z H05 ALG 2 (M                                                                | 00.05) Kane, K<br>Mod.06) Hore M                   | 2                   |             |                   | A.               | A                         | A                         | A                 | A                         | A .                       | A .          |                |
| ***!3494.989.EH4.97()                                                                | WAN ANY LIANE W                                    | ر <u>ئ</u> ار<br>رو |             |                   | ×                | 0                         | 3                         | - E               | 9<br>1                    | 8                         | 8            |                |
| <sup>1</sup> When a student has been wi<br><sup>2</sup> Absence statistics are cumul | thdrawn and/or is not i<br>lative and segregent at | urrently<br>endance | enro<br>sta | olled,<br>tistics | the co<br>over a | atie at                   | nd ssta<br>ling pe        | riods.            | 914-09                    | averag                    | 45 ATR       | listed under   |
| Upcoming Assignments                                                                 |                                                    |                     |             |                   |                  |                           |                           |                   |                           |                           |              |                |
| No upcoming assignm                                                                  | ients.                                             |                     |             |                   |                  |                           |                           |                   |                           |                           |              |                |
| Missing Assignments - M                                                              | ore Information Ab                                 | out The             | (n)         | Assia             | nmen             | łe.                       |                           |                   |                           |                           |              |                |
|                                                                                      |                                                    |                     |             |                   |                  |                           |                           | -                 |                           |                           |              |                |
| No missing assignme                                                                  | nts.                                               |                     |             |                   |                  |                           |                           |                   |                           |                           |              |                |